## Reviewing a Corporate Card Application or Change Request

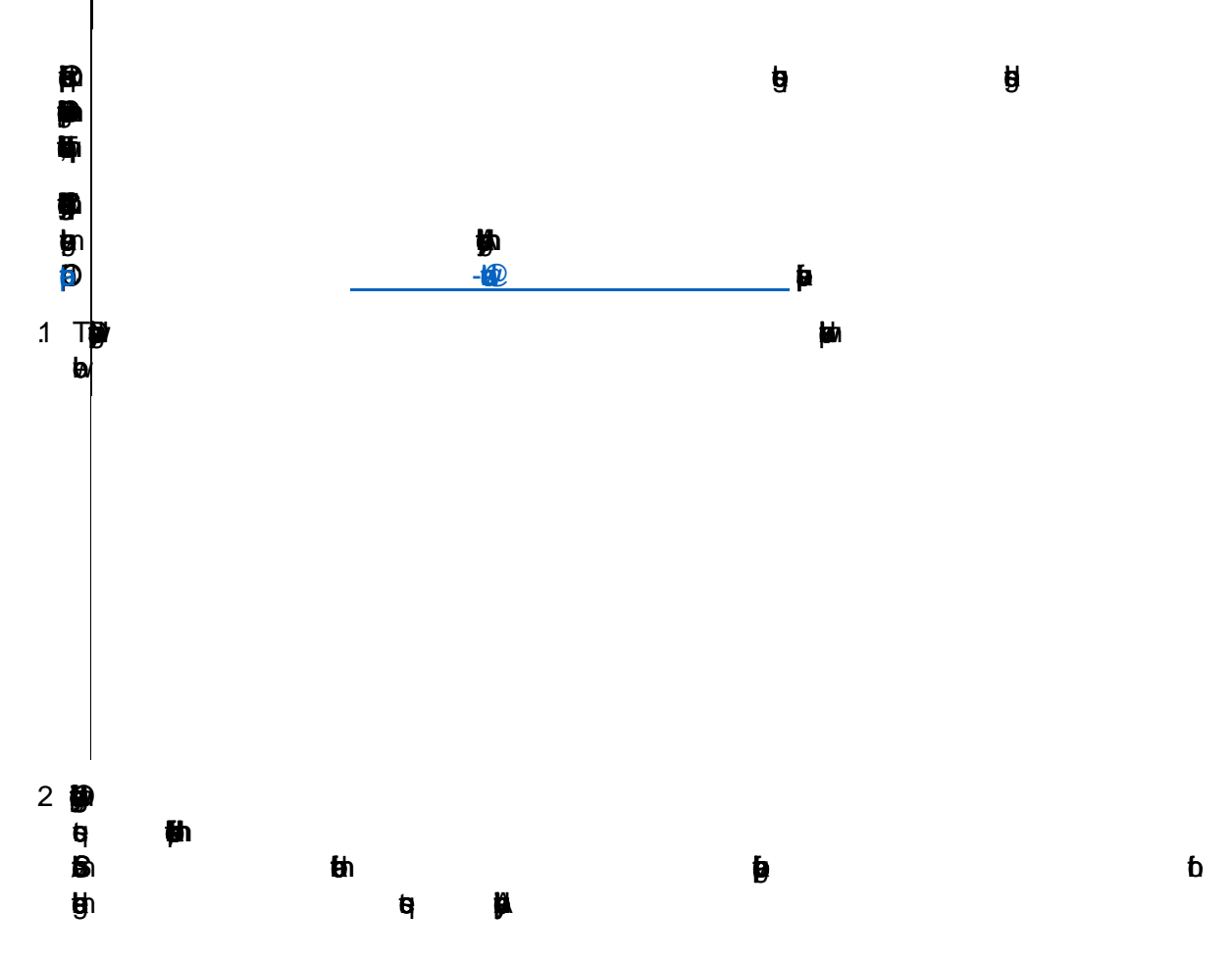

**B**h

3 May

g

**te;** a ∯a b ∰a⁄ c ∭ba Ð